## Service info

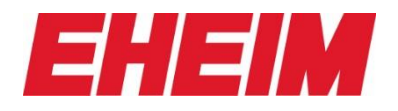

Downloaden Sie das SoftwareUpdate V2.9 von unserer Internetseite herunter

https://www.eheim.com/de\_DE/produkte/technik/beleuchtung/neu-wireless-ledcontrol-plus

- Speichern Sie es dort (PC/Tablet/Handy), wo Sie es gleich verwenden können

- Nun können Sie den/das PC/Tablet/Handy mit dem LEDControl+ verbinden und auf Einstellungen gehen

- Scrollen Sie ganz nach unten

UPDATE CONTROLLER MANUELL

- Klicken Sie auf
- Drücken Sie "Datei auswählen"

| 192.168.1.1                                                                                                    |
|----------------------------------------------------------------------------------------------------|
| Mac Life Amazon Ebay Wetter Com iCloud T-Online Apple Vodafone.de DHL Privatkundenportal Wetter aktuelld - wetter.de Webkar                                                                       |
| Firmware Update                                                                                                    |
|                                                                                                    |
| Datei auswählen Keine Datei ausgewählt Update                                                                                                    |
|                                                                                                    |
|                                                                                                    |
| <ol> <li>Press choose file and make sure you select the proper BIN file to flash. (.ino [Server FW] or .spiffs [Webpage FW])</li> <li>Press Update and wait for the flash to complete.</li> </ol> |
| During Upgrade DO NOT USE or access the WLAN-Controller. Do not turn power off/on or reset.<br>Wait until upload is complete and then the WLAN-Controller will auto-reset.                        |
|                                                                                                    |
|                                                                                                    |
|                                                                                                    |
|                                                                                                    |
|                                                                                                    |
|                                                                                                    |

- und wählen Sie die gedownloadete Datei aus

- Nun drücken Sie "Update" und warten bis der Controller neu geladen hat (blaues Licht erscheint)